## Reset Your Password

Please note that the appearance of the screens shown here may vary based on the manner in which DS Logon is accessed; the procedure, however, remains the same.

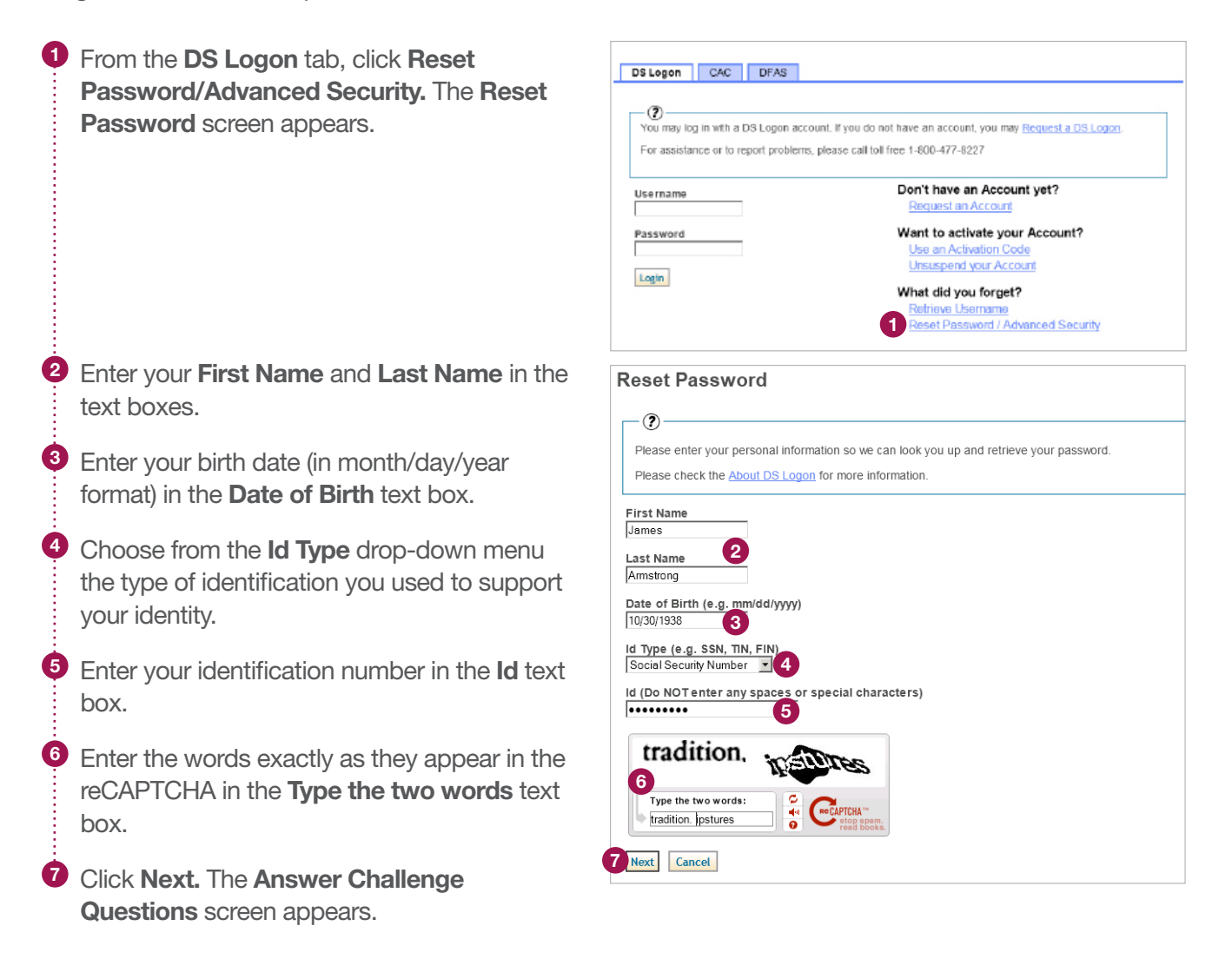

## DS Logon Quick Guide

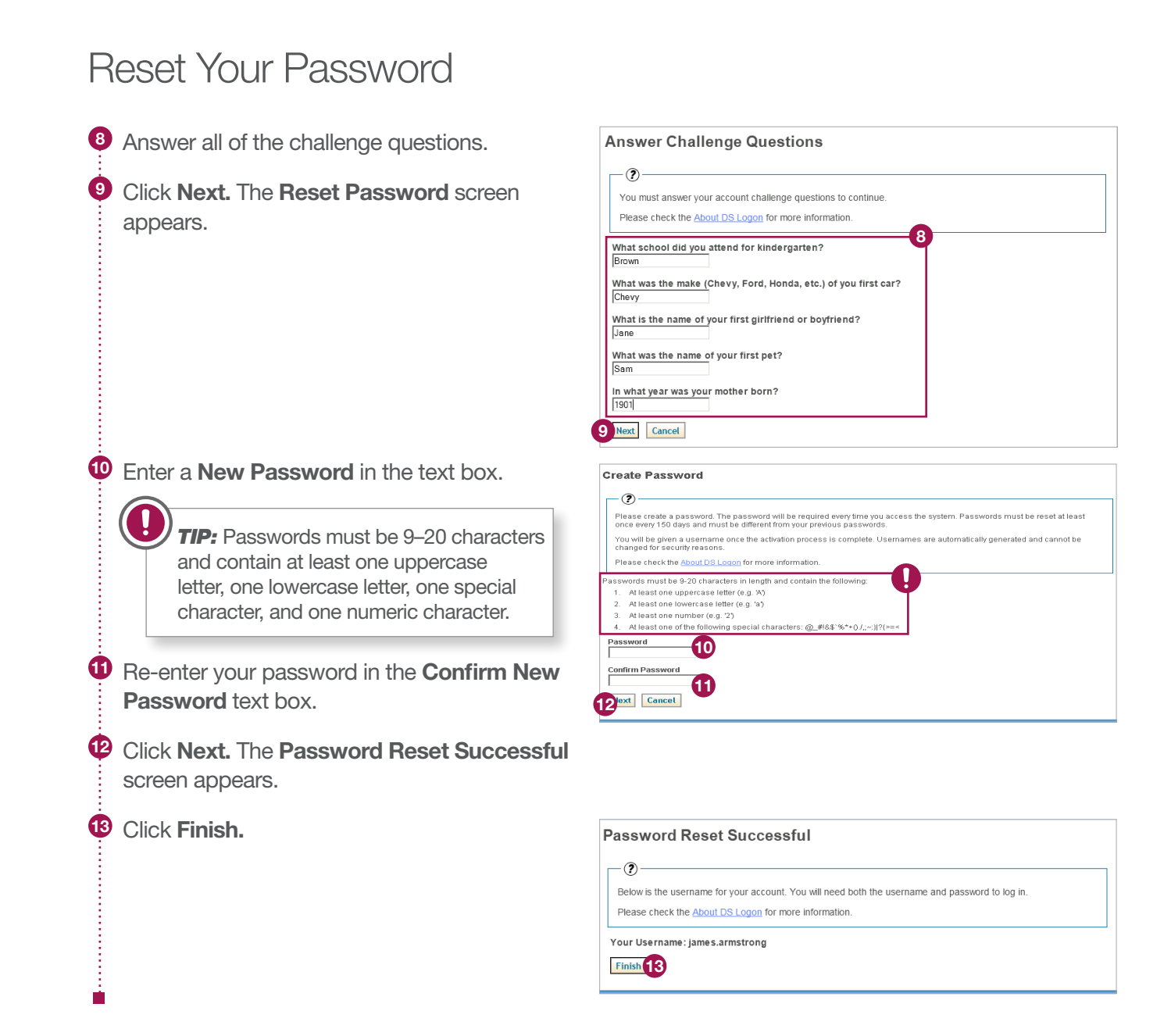